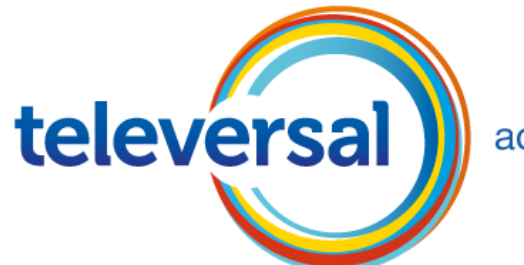

access to perform

### Access to innovation RSP inrichten op OSBiz

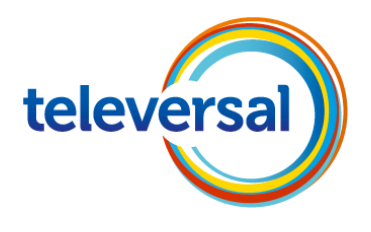

|                                   |                                                                                                    |                                                 |                                                                       | administrator@system     | <u>Afmelden</u> |
|-----------------------------------|----------------------------------------------------------------------------------------------------|-------------------------------------------------|-----------------------------------------------------------------------|--------------------------|-----------------|
| Home Beheerders Inste             | llingen Expertmodus                                                                                                    | Data backup                                     | Licentiebeheer                                                        | Service Center           | 1               |
| Service Center                    |                                                                                                    |                                                 |                                                                       |                          |                 |
| Download Center                   | Toegang op afstand                                                                                                    |                                                 |                                                                       |                          | (2)             |
| Inventory                         |                                                                                                    |                                                 |                                                                       |                          | <u></u>         |
| ▶ Software-update 2               | Toeg                                                                                                    | Toegang op                                      | afstand                                                               |                          |                 |
| E-mail doorsturen                 | 3                                                                                                    | <ul> <li>Configuratie v<br/>afstand.</li> </ul> | /an toegang op afstand                                                | l voor administratie op  |                 |
| Toegang op afstand                |                                                                                                    |                                                 |                                                                       |                          |                 |
| Opnieuw opstarten / Opnieuw laden | Activering / Deactivering / Deactive |                                                 |                                                                       |                          |                 |
| ▶ Diagnose                        | op afstand via Smart Service Delivery Platform (SSDP).                                                                                                    |                                                 |                                                                       |                          |                 |
|                                   | Registratie / Configuratie                                                                                                    | Registratie /<br>Configureer d                  | Configuratie<br>le Service-Plugin voor t                              | toegang op afstand via S | Smart           |
|                                   |                                                                                                    | Service Deliv                                   | ery Platform (SSDP).                                                  |                          |                 |
|                                   | Beheerde apparatuur                                                                                                    | Beheerde ap<br>Extern toeste<br>(SSDP).         | <b>paratuur</b><br>Ilen beheren via Smart                             | Service Delimiter Platfo | rm              |
|                                   | *!Code Configuration                                                                                                    | *!Code Confi<br>*!This code is<br>access (SSD   | i <b>guration</b><br>required to activate or<br>P) from system phones | deactivate remote servi  | се              |
|                                   |                                                                                                    |                                                 |                                                                       |                          |                 |

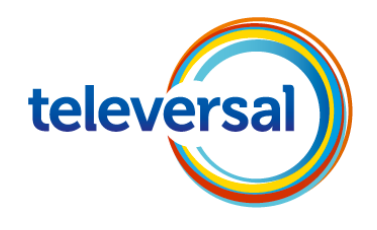

Benodigde instellingen om de PBX via RSP te beheren.

### UITGANGSPUNT:

- De te beheren PBX beschikt over een internet verbinding met juist ingestelde gegevens (DNS moet ingegeven zijn).
- Men heeft een RSP Onboarding base fee + SSDP for Partner (L30258-W634-B810
   + L30258-W634-B812) aangeschaft en de nodige logins ontvangen

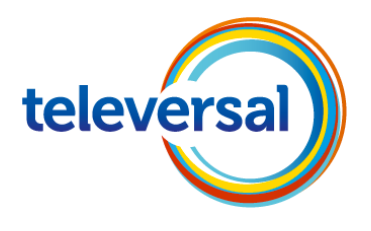

|                                   |                     |                    |                 |                         | administrator@system    | <u>Afmelden</u> |
|-----------------------------------|---------------------|--------------------|-----------------|-------------------------|-------------------------|-----------------|
| Home Beheerders Inst              | tellingen Expert    | modus Dat          | a backup        | Licentiebeheer          | Service Center          |                 |
| Service Center                    |                     |                    |                 |                         |                         |                 |
| Download Center                   | Toegang op afsta    | nd - Activering/   | Deactivering    | j van de Service Plu    | gin                     | 0               |
| Inventory                         | CCDD Camilas Dive   |                    |                 |                         |                         |                 |
| Software-update                   | Met de Wizard activ | ering/deactivering | van de Servic   | e-Pluain kunt u de Ser  | vice-Plugin voor de Ren | note-           |
| E-mail doorsturen                 | toegang tot het com | municatiesysteem   | i, via het Smar | t Services Delivery Pla | tform (SSDP) activeren  | of              |
| Toegang op afstand                | deacuveren.         | -                  |                 |                         |                         |                 |
| Opnieuw opstarten / Opnieuw laden | activeren.          | very Platform is g | edeactiveerd.   | Druk op de knop Activ   | eren om Smart Services  | te              |
| Diagnose                          |                     |                    |                 |                         |                         |                 |
|                                   | Partner ID          | Partner I          | D: dealer       |                         | 4                       |                 |
|                                   |                     |                    |                 |                         |                         |                 |
|                                   |                     |                    | Geef hier u     | w partner ID in. De     | eze                     |                 |
|                                   |                     |                    | neeft u ontv    | angen bij de aanvr      | aag                     |                 |
|                                   |                     |                    | van de          | e ONBOARDING            |                         |                 |
|                                   |                     |                    | 5               |                         |                         |                 |
|                                   | Annuleren           | Ongedaan maken     | Activeren       | Opnieuw in de stan      | d                       |                 |
|                                   |                     |                    |                 |                         |                         |                 |

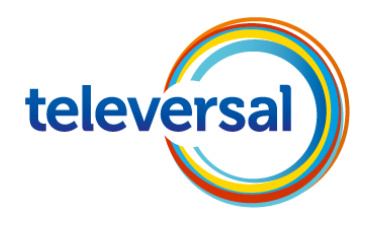

|                                   |                                                                                                    | administrator@system <u>Afmelden</u>                                                                                               |  |  |
|-----------------------------------|----------------------------------------------------------------------------------------------------|----------------------------------------------------------------------------------------------------|--|--|
| Home Beheerders Inste             | ellingen Expertmodus                                                                                                    | Data backup Licentiebeheer Service Center                                                                                          |  |  |
| Service Center                    |                                                                                                    |                                                                                                    |  |  |
| Download Center                   | Toegang op afstand                                                                                                    | ( <b>9</b> )                                                                                                    |  |  |
| Inventory                         |                                                                                                    | 2                                                                                                    |  |  |
| Software-update                   | Toegang op afstand                                                                                                    | Toegang op afstand                                                                                                    |  |  |
| E-mail doorsturen                 |                                                                                                    | <ul> <li>Configuratie van toegang op afstand voor administratie op<br/>afstand.</li> </ul>                                         |  |  |
| Toegang op afstand                |                                                                                                    |                                                                                                    |  |  |
| Opnieuw opstarten / Opnieuw laden | Activering / Deactivering<br>Inschakelen / Uitschakelen van de Service-Plugin voor toegang<br>op afstand via Smart Service Delivery Platform (SSDP). |                                                                                                    |  |  |
| ▶ Diagnose                        |                                                                                                    |                                                                                                    |  |  |
| 5                                 | Registratie / Configuratie                                                                                                    | Registratie / Configuratie<br>Configureer de Service-Plugin voor toegang op afstand via Smart<br>Service Delivery Platform (SSDP). |  |  |
|                                   | Beheerde apparatuur                                                                                                    | Beheerde apparatuur<br>Extern toestellen beheren via Smart Service Delimiter Platform<br>(SSDP).                                   |  |  |
|                                   | *!Code Configuration                                                                                                    | *!Code Configuration<br>*!This code is required to activate or deactivate remote service<br>access (SSDP) from system phones.      |  |  |
|                                   |                                                                                                    |                                                                                                    |  |  |

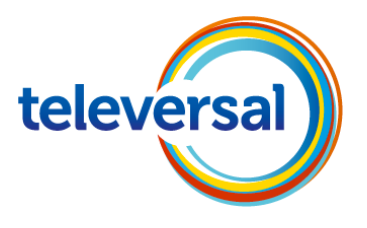

|              |                      |              |                                                                                           |                                                                                      |                      | administrator@system | Afmelder |
|--------------|----------------------|--------------|-------------------------------------------------------------------------------------------|--------------------------------------------------------------------------------------|----------------------|----------------------|----------|
| Home         | Beheerders           | Instellingen | Expertmodus                                                                               | Data backup                                                                          | Licentiebeheer       | Service Center       |          |
| Service Cent | er                   |              |                                                                                           |                                                                                      |                      |                      |          |
| Download Ce  | enter                | Toegang      | op afstand - Regis                                                                        | tratie / Configurat                                                                  | ie - Proxy parameter | S                    | 0        |
| Inventory    |                      | Proxy - Au   | toconfiguratie                                                                            |                                                                                      |                      |                      |          |
| Software-u   | ıpdate               |              | Proxy -Autoconfigur                                                                       | atie mogelijk maken                                                                  | :                    |                      |          |
| E-mail doors | turen                | _            |                                                                                           | URL                                                                                  | :                    |                      |          |
| Toegang op a | afstand              | HTTP Prov    | winstellingen                                                                             |                                                                                      |                      |                      | _        |
| Opnieuw ops  | starten / Opnieuw la | den          | HT                                                                                        | TP Proxy gebruiken                                                                   | : 🗆                  |                      |          |
| ▶ Diagnose   |                      | SOCKS Pr     | oxyinstellingen<br>SOC<br>Hier worden<br>gemaakt als va<br>gebruik ge<br>leren Ongedaan n | KS Proxy ge <sup>k</sup><br>alleen instellinge<br>an een proxy serv<br>emaakt wordt. | :<br>n<br>/er<br>6   |                      |          |

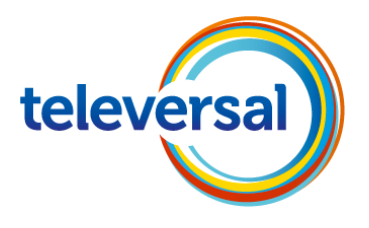

|              |                      |              |                      |                                          |                          | administrator@system | Afmelder |
|--------------|----------------------|--------------|----------------------|------------------------------------------|--------------------------|----------------------|----------|
| Home         | Beheerders           | Instellingen | Expertmodus          | Data backup                              | Licentiebeheer           | Service Center       |          |
| Service Cent | er                   |              |                      |                                          |                          |                      |          |
| Download C   | enter                | Toegang      | g op afstand - Regis | stratie / Configurat                     | ie - Identificatie - toe | estel                | 0        |
| Inventory    |                      |              |                      | Madal taastal                            | : Linux Heat             |                      |          |
| Software-    | update               |              |                      | would - toester                          | . LINUX HUSI             |                      |          |
| E-mail doors | turen                |              | Smart Services       | <ul> <li>Toestelidentificatie</li> </ul> | : 00-1a-e8-5 <b></b> 0   |                      |          |
| Toegang op   | afstand              |              |                      | Naam - toestel                           | : 00-1a-e8-5             |                      |          |
| Opnieuw op   | starten / Opnieuw la | den          |                      |                                          |                          |                      |          |
| Diagnose     |                      | Annu         | ıleren Terug         | Voltooien                                | 7                        |                      |          |

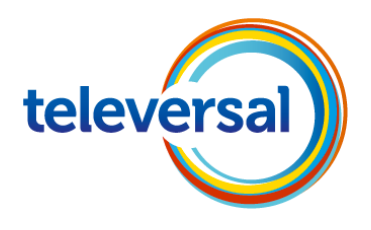

| SIEMENS                                                                              |                                                                   |         |                        | Contact us                              | ^      |
|--------------------------------------------------------------------------------------|-------------------------------------------------------------------|---------|------------------------|-----------------------------------------|--------|
|                                                                                      |                                                                   |         |                        |                                         |        |
| Home Infos Passwor                                                                   | d OS Webcollab login About                                        | contact |                        |                                         |        |
| SEN Remote Serv<br>Links to SEN Service Partner Acc                                  | ice Platform                                                      |         |                        |                                         |        |
| Link 1 to SEN Sen                                                                    | vice Partner Access                                               |         | Kies Link 1 of 2 om te |                                         |        |
| Link 2 to SEN Sen                                                                    | vice Partner Access<br><sup>∞</sup>                               |         | verbinden met SEN      |                                         |        |
| active RSP-Site is RSF                                                               | 21!                                                               |         |                        |                                         |        |
| © Siemens Enterprise Communicatio<br>Siemens Enterprise Communications<br>Siemens AG | ns GmbH & Co. KG 2012<br>GmbH & Co. KG is a Trademark Licensee of |         |                        | Impressum   Datenschutz   Nutzungsbedir | ıgu    |
|                                                                                      |                                                                   |         |                        |                                         | $\sim$ |
|                                                                                      |                                                                   |         |                        |                                         |        |
|                                                                                      |                                                                   |         |                        | 8/10                                    | /12    |

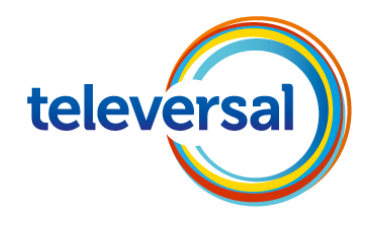

| SIEMENS<br>Siemens Enterprise Communications | SEN Service Partner Access - spa1-                                                        |
|----------------------------------------------|-------------------------------------------------------------------------------------------|
|                                              | Standard Sign In     User name: Inlognaam [×     Password:     Certificate Sign In        |
| Check Point"<br>SOFTWARE TECHNOLOGIES LTD.   | Change Language To: English Sign In<br>Password Reset Link: info.global-remoteservice.com |

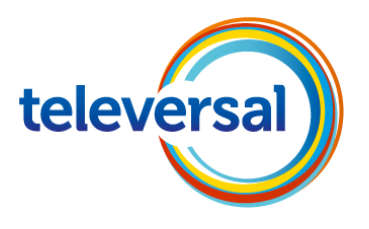

| 🤗 SSL Network Extender - Internet Explorer, enhanced for Bing a 🗖 🔲 🔀                                                                                                    | S × 🔿 Tele     |
|----------------------------------------------------------------------------------------------------|----------------|
| Internet Explorer - Security Warning  Do you want to install this software?                                                                                              | ) peter   🖓 Oj |
| Name: <u>Check Point Deployment Agent</u> Publisher: <u>Check Point Software Technologies Ltd.</u>                                                                       |                |
| More options Install Don't Install                                                                                                    | Home           |
| While files from the Internet can be useful, this file type can potentially harm your computer. Only install software from publishers you trust. <u>What's the risk?</u> | -inglish       |
| © Copyright 2004-2011 Check Point Software Technologies Ltd. All rights reserved.                                                                                        |                |
|                                                                                                    |                |
| Files Path: e.g. \\Server1\share1                                                                                                    | Settings       |

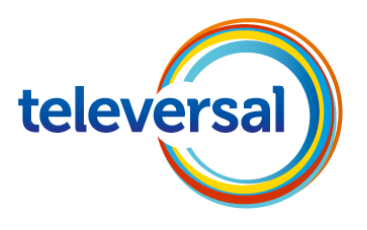

| SSL Network Extender - Internet Explorer, enhanced for Bing   |                                    |                                                                                                    |  |  |  |
|---------------------------------------------------------------|------------------------------------|----------------------------------------------------------------------------------------------------|--|--|--|
| https://spa1.global-remotese                                  | /extender                          |                                                                                                    |  |  |  |
| SOFTWARE TECHNOLOGIES LTD.                                    | SSL Netw                           | ren naar SmartArt -                                                                                                    |  |  |  |
| Connection Mode:<br>Status:<br>Gateway ID:<br>Office Mode IP: | Connecting                         | Platform                                                                                                    |  |  |  |
| Duration:<br>Remaining Time:                                  | 0 Days 00:00:00<br>0 Days 00:00:00 | Check Point SSL Network Extender                                                                                              |  |  |  |
| © Copyright 2004-2011 Check Point Softw                       | are Technologies Ltd. All rigi     | SOFTWARE TECHNOLOGIES LTD.                                                                                                    |  |  |  |
|                                                               | × Mc                               | SSL Network Extender will appear as<br>the icon in the Windows status area,<br>Right-click the icon to expand the<br>options. |  |  |  |
|                                                               |                                    | ✓ Show this message next time           OK           OK                                                                       |  |  |  |
|                                                               | © Copyrigh                         | t 2004-2011 Check Point Software Technologies Ltd. All rights reserved.                                                       |  |  |  |

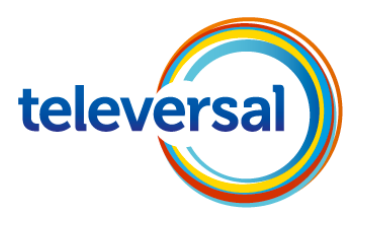

| SIEMENS<br>Siemens Enterprise Communications<br>User: total list logged on: Sep 25, 2013 11:02 AM   Change Language To: English                                                                                                    | Home Mail Settings Sign Out                         | ^ |  |
|----------------------------------------------------------------------------------------------------|-----------------------------------------------------|---|--|
| Disconnect         You are connected and can now use these applications:         Image: Second state in the second state in the second state in | Settings Favorites Kies 1 van de applicatie servers | l |  |
| Files         Path:         e.g. \\Server1\share1         .RSP Fileshare Televersal                                                                                                    | Settings Credentials Favorites                      | l |  |
| © Copyright 2004-2011 Check Point Software Technologies Ltd. All rights reserved.                                                                                                    | Check Point<br>DOTTINUE TECHNOLOGEES LTD.           | ¥ |  |

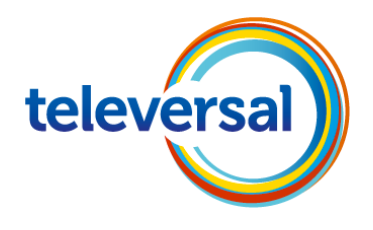

| Windows Security                                                                      |                                                                                                    |
|---------------------------------------------------------------------------------------|----------------------------------------------------------------------------------------------------|
| Enter your credentials<br>These credentials will be used to connect to 172.28.70.101. | Remote Desktop Connection                                                                                                    |
| RSP\ Inlognaam                                                                        | The identity of the remote computer cannot be verified. Do you want to connect anyway?                                                                                   |
|                                                                                       | The remote computer could not be authenticated due to problems with its security certificate. It may be unsafe to proceed.                                               |
| Use another account                                                                   | Certificate name<br>Name in the certificate from the remote computer:<br>RSP1WTS1.rsp.gsi.global-intra.net                                                               |
| Remember my credentials                                                               | Certificate errors The following errors were encountered while validating the remote computer's certificate: The certificate is not from a trusted certifying authority. |
|                                                                                       | Do you want to connect despite these certificate errors?                                                                                                    |
|                                                                                       | View certificate Yes No                                                                                                    |

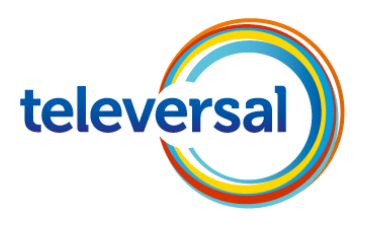

| Recycle Bin           | Windows<br>Explorer                                                                                                    |                                                                                          |                                                                                  |                                                                   |
|-----------------------|----------------------------------------------------------------------------------------------------|------------------------------------------------------------------------------------------|----------------------------------------------------------------------------------|-------------------------------------------------------------------|
| Equipment<br>Explorer | SetWtsEnvironment                                                                                                    | Diverse opstar<br>komen vo                                                               | t schermen<br>porbij                                                             |                                                                   |
| HiPath SPA<br>Manager | Load variables passed.<br>Load groups passed.<br>Load groups passed.<br>Start File Operations passed.<br>Start File Operations passed.<br>Set Background and Active Caption Colour<br>passed.<br>Set Wallpaper passed.<br>Man Network Share passed. |                                                                                          | Pemote Se                                                                        | rvice Diatform                                                    |
| Internet<br>Explorer  | Treate Shortcuts passed.<br>Start Registry Operations passed.<br>Start checking inifiles passed.<br>Display Messages passed.<br>Start Programs passed.<br>Waiting for end                                                                           | Equipment Explorer<br>V2 R1.0.0<br>Siemens Enterprise Communications<br>GmbH Co. KG 2011 | ite Frankfurt                                                                    |                                                                   |
| Log off WTS           |                                                                                                    | Today is a good day to solve problems!                                                   | <sup>2</sup> Address:<br>perating System:                                        | 172.28.70.101<br>Windows 2008 R2                                  |
| ÿ                     |                                                                                                    |                                                                                          | Internet Explorer:<br>Java Version:                                              | 8.0<br>1.6.0_31<br>SSDP ready!                                    |
| RemoveCo              |                                                                                                    |                                                                                          | HiSPA Manager:<br>CATool:<br>HiPath 3000 Manager E:<br>HiPath 4000 Expert Access | V2 R10.0<br>V2 R0.0.54<br>V2 R14.2.0<br>V10 R2.1.0<br>V5 R115.0.0 |

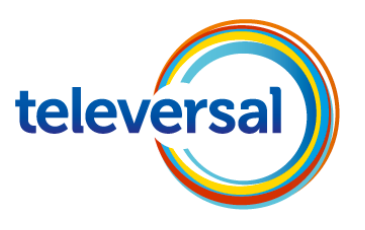

| Recycle Bin Windows<br>Explorer | File Connect Edit View Tools Help                                                                                                    |                                                                                                    |
|---------------------------------|----------------------------------------------------------------------------------------------------|----------------------------------------------------------------------------------------------------|
| Equipment<br>Explorer           | SIRA V2 R1.0.0, Build 15         Customer ID:       Device ID:       Device specific:       Search         Customer name:       Device Name:       Serial number:       Extended       ch         Customer phone:       Device city:       Contract number:       CV       rch |                                                                                                    |
| HiPath 5PA<br>Manager           | Tree     x     Device Name     LC Descripti     Site ID     Device ID     Product Version     Custor       All found devices     Search Result                                                                                                    | Service Platform                                                                                            |
| Internet<br>Explorer            | Dit SIRA scherm kan<br>worden gesloten                                                                                                    | <b>RSP1WTS1</b><br>172.28.70.101<br>Windows 2008 R2                                                         |
| RemoveCo                        | HiSPA Manager:<br>CATool:<br>HiPath 4000 Managet<br>ViDath 4000 Stroot A                                                                                                    | 1.6.0_31<br><b>SSDP ready!</b><br>V2 R1.0.0<br>V2 R0.0.54<br>V2 R14.2.0<br>rE: V10 R2.1.0<br>re: V10 R2.1.0 |

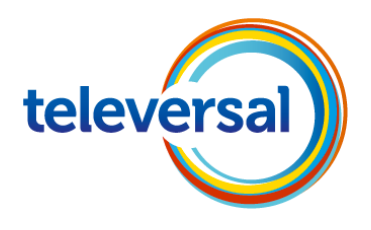

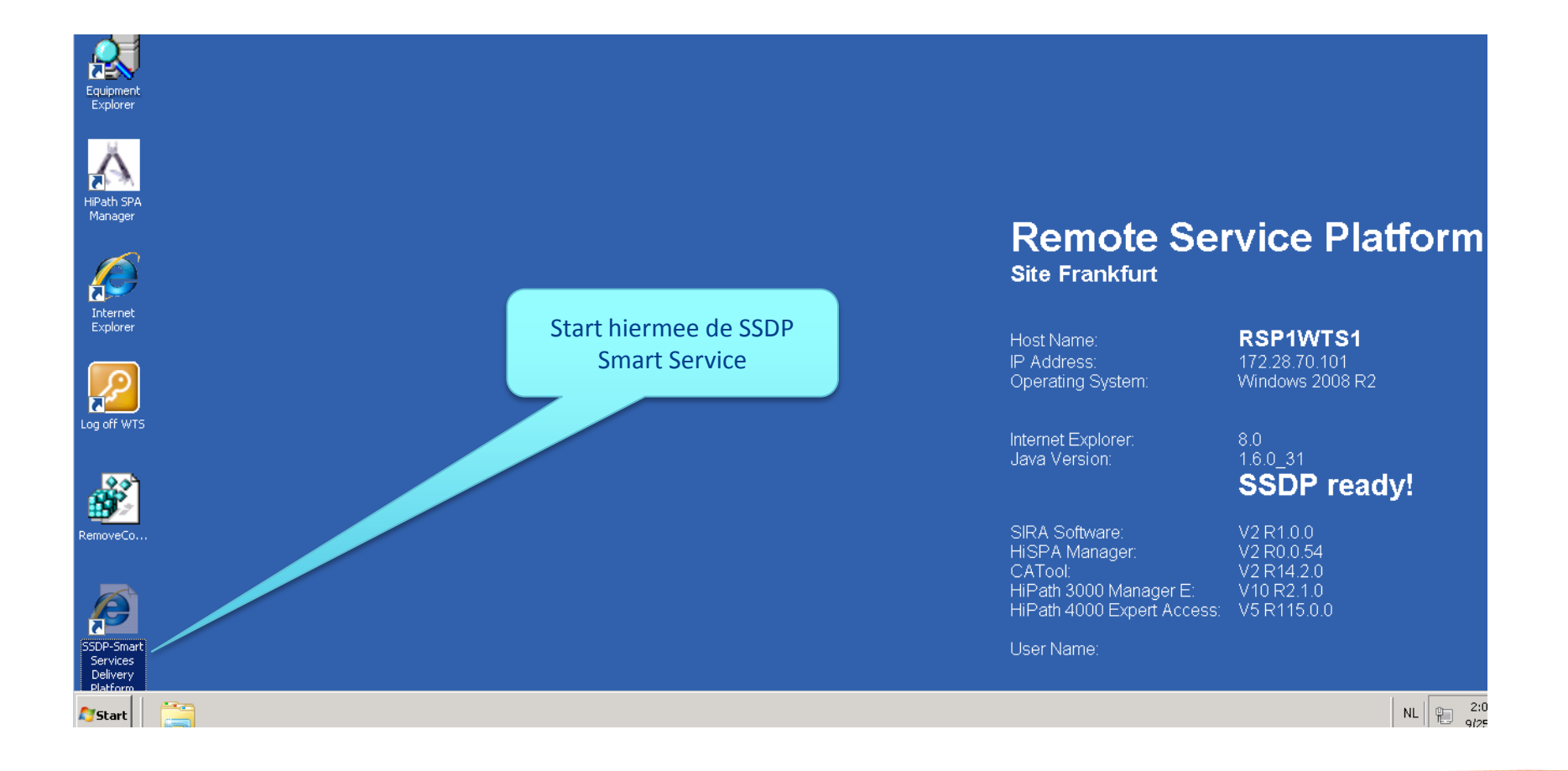

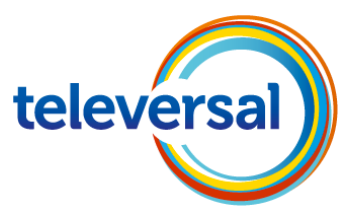

| Smart Services Delivery Platform                                                                                                    |         | 🟠 • 🔊 • 🖃 🖶 • Page •          | Safety 👻 Tools 👻 🔞 🗸 |  |  |
|----------------------------------------------------------------------------------------------------|---------|-------------------------------|----------------------|--|--|
| Siemens Enterprise<br>Communications                                                                                                    |         |                               | <u></u>              |  |  |
| Smart Services Delivery Platform                                                                                                    |         |                               |                      |  |  |
| Please log in.                                                                                                    |         |                               |                      |  |  |
| User Name: Inlognaam                                                                                                    |         |                               |                      |  |  |
| Password:                                                                                                    |         |                               |                      |  |  |
| Log in                                                                                                    |         |                               |                      |  |  |
|                                                                                                    |         |                               |                      |  |  |
| Welcome to Smart Services Delivery Platform V1 R4.1.0 (SSDP V1 R4.1).                                                                                                    |         |                               |                      |  |  |
| If you do not have an SSDP user accout please sign up for an SSDP user account. <u>Sign up</u><br>If you forgot your SSDP password or your password has expired, you can reset the password by yourself. <u>Password reset</u><br>If you want to change an expired or temporary password click here: <u>change Password</u> |         |                               |                      |  |  |
| If you have other problems please contact the Global Service Desk (11111)                                                                                                    |         |                               |                      |  |  |
| © Siemens Enterprise Communications GmbH & Co. KG 2010 Corporate Information Privacy Policy Terms of use<br>Siemens Enterprise Communications GmbH & Co. KG is a Trademark Licensee of Siemens AG                                                                                                    |         |                               |                      |  |  |
|                                                                                                    | Local i | ntranet   Protected Mode: Off | 🖓 🔹 🔍 100% 🔹 🎢       |  |  |

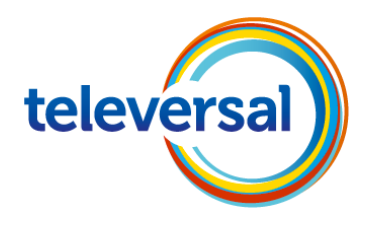

#### https://info.global-remoteservice.com/

| Siemens Enterprise<br>Communications |                      |                      | New Window New Alerts (0) Log Out : | Preferences Help About  |
|--------------------------------------|----------------------|----------------------|-------------------------------------|-------------------------|
|                                      |                      |                      | Home                                | e Service Configuration |
| Recent Assets 🔻 View 👻 New 👻         |                      |                      |                                     |                         |
| View and manage assets               |                      |                      |                                     |                         |
|                                      |                      |                      | Items 1 - 25 of 37                  | Page 1 2 of 2 > > 1 2   |
| Advanced   Close +                   |                      |                      |                                     | Filter Clear            |
| Serial Number:                       | Organization:        |                      |                                     |                         |
| Asset Group:                         | Parent Asset Group:  |                      |                                     |                         |
| Region:                              | City:                |                      |                                     |                         |
| System:                              | State:               |                      |                                     |                         |
| Gateway Only:                        |                      |                      |                                     |                         |
| Missing                              | <b></b>              |                      |                                     |                         |
| Name 🔺                               | Model                | Organization         | Asset Location                      | Reset Token             |
| <b>1</b>                             | Linux Host           | New Devices          | Default Location : Default Default  |                         |
|                                      | OpenScape Business S | New Devices          | Default Location : Default Default  |                         |
| 🔌 00-1a-e8-5e-fe-3a                  | Linux Host           | New De               | Default Location : Default Default  |                         |
| <b>N</b>                             | Linux Host           |                      | Default Location : Default Default  |                         |
|                                      | OpenScape Business   | ,ices                | Default Location : Default Default  |                         |
| Cursus centrale Helpdesk PT          | OpenScape Business   | ew Devices           | Default Location : Default Default  |                         |
|                                      | OpenScape O*         | Default Organization | Default Location : Default Default  |                         |
|                                      |                      |                      |                                     |                         |
|                                      |                      |                      |                                     |                         |

Zorg dat je in de configuratie modus staat en klik dubbel op 1 van deze mac-adressen om te bewerken.

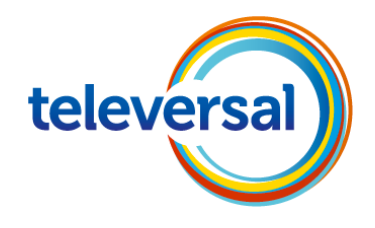

| Siemens Enterprise                                                                                                    |                                          |                                           | New Window   New Alerts ( 0 )   Log                   | Preference   | s Help About  |
|----------------------------------------------------------------------------------------------------|------------------------------------------|-------------------------------------------|-------------------------------------------------------|--------------|---------------|
| Communications                                                                                                    |                                          |                                           | Home                                                  | Service      | Configuration |
| Recent Assets 🔻 View 🔻 New 🔻                                                                                          |                                          |                                           |                                                       |              |               |
| Asset Definition                                                                                                    | ne asset has been created, the serial nu | umber and model number cannot be changed. | Geef hier eventueel een omschrijving                  | van de       |               |
| *Name: pursus centrale Helpdes                                                                                        | sk PT                                    |                                           | РВХ                                                   |              |               |
| *Serial Number: 00-1a-<br>*Model Number: OpenScape Busine:<br>Ping Rate: 1 (minutes)<br>Time Zone: Central European T | Asset Defin                              | ition                                     |                                                       |              |               |
| System:                                                                                                    | Enter basic information                  | about the asset. Once the ass             | s been created, the serial number and model number ca | nnot be char | nged.         |
|                                                                                                    | *Name:                                   | pursus centrale Helpdesk PT               |                                                       |              |               |
|                                                                                                    | *Serial Number:                          |                                           |                                                       |              |               |
|                                                                                                    | * Model Number:                          | OpenScape Business                        |                                                       |              |               |
|                                                                                                    | Ping Rate:                               | 1 (minutes)                               |                                                       |              |               |
|                                                                                                    | Time Zone.                               | Central European Time (Europe/            | Berlin)                                               |              |               |
|                                                                                                    | System:                                  |                                           |                                                       |              |               |
|                                                                                                    |                                          |                                           | << Back Next >> F                                     | nish         | Cancel        |
|                                                                                                    |                                          |                                           |                                                       |              |               |
|                                                                                                    |                                          |                                           |                                                       |              |               |
|                                                                                                    |                                          |                                           |                                                       |              |               |

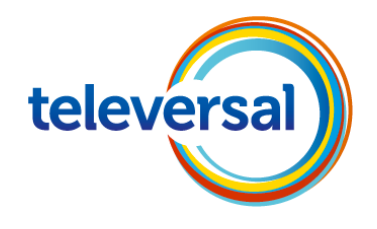

#### https://info.global-remoteservice.com/

#### Confirmation

Confirm the information you've entered for this asset. Click "back" to make any changes before clicking "finish."

| Name:          | Cursus centrale Helpdesk PT            |
|----------------|----------------------------------------|
| Serial Number: |                                        |
| Model Number   | : OpenScape Business                   |
| Time Zone:     | Central European Time                  |
| Organization:  | New Devices                            |
| Region:        | Default Region                         |
| System:        |                                        |
| Location:      | Default<br>Default                     |
| Properties:    | ProductCategory :<br>ServiceProvider : |
| Asset Groups:  |                                        |
|                | << Back Finish Cancel                  |

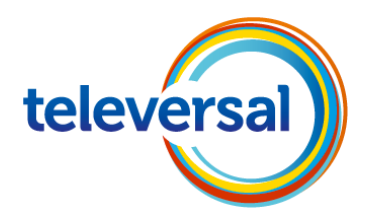

|              |                             |                          |                        |                       | Home               | Service          |
|--------------|-----------------------------|--------------------------|------------------------|-----------------------|--------------------|------------------|
|              |                             |                          |                        |                       |                    |                  |
|              |                             |                          |                        |                       |                    |                  |
| l Hide Tree  |                             |                          |                        |                       | Items 1 - 25 of 37 | 🕻 📢 📢 Page 1 🛓 🤇 |
| Advanced     | Close                       |                          |                        |                       |                    |                  |
| Asset:       |                             | Organization:            |                        |                       |                    |                  |
| Model:       |                             | Asset Group:             |                        |                       |                    |                  |
| Region:      |                             | System:                  |                        |                       |                    |                  |
| Gateway:     |                             | Gateway Only: 📘          |                        |                       |                    |                  |
| Data Item: 🛛 |                             | Condition: 📃 💌 Value:    |                        |                       |                    |                  |
| Package:     |                             | Version: Witho           | ut Package: 🗖          |                       |                    |                  |
|              |                             |                          | •                      | ▼                     |                    |                  |
|              | Name 🔺                      | Model                    | Organization           | Location              |                    |                  |
| 24           |                             | OpenScape Business S     | New Devices            | Default Location : De | fault Default      |                  |
| 24           |                             | Linux Host               | New Devices            | Default Location : De | fault Default      |                  |
| <b>\</b>     |                             | Lir<br>Zorg dat is in da | CED///CE madus staat   | Location : De         | fault Default      |                  |
| <b>\</b>     |                             | Lin dubbal op dogo       | SERVICE MOUUS SIddl    | Location : De         | fault Default      |                  |
| <b>\</b>     |                             | dubber op dege           | në die je wil gaan ben | Location : De         | fault Default      |                  |
| 2            | Cursus centrale Helpdesk PT | OpenScape Business       | New Devices            | Default Location : De | fault Default      |                  |
| 2            |                             | OpenScape Office MX      | Default Organization   | Default Location : De | fault Default      |                  |
| 2            |                             | OpenScape Office LX      | Default Organization   | Default Location : De | fault Default      |                  |

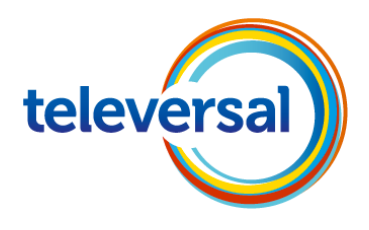

|                              |                                                                                                    |                                                                                                    | New Window New Alerts (0) Log Out : Preferences                                                                                                    | He          |
|------------------------------|----------------------------------------------------------------------------------------------------|----------------------------------------------------------------------------------------------------|----------------------------------------------------------------------------------------------------|-------------|
| iew 👻<br>Tale Help           | Data Export 🝷<br>desk PT                                                                                                    |                                                                                                    | Home Service<br>Jump to: Dashboard                                                                                                    | Cor         |
| Edit<br>s<br>ion<br>stion    | Cursus centra<br>Serial number:<br>Model:<br>Asset Group(s):<br>Registration:<br>Last contact:<br>Agent Version:<br>Ping rate:<br>Time zone:<br>Gateway:                                                                                                    | ale Helpdesk PT<br>OpenScape Business<br>/Root Asset Group/Televersal<br>23/09/13 15:56<br>25/09/13 15:18 (42 seconds ago)<br>6.1.0<br>1 minute<br>Central European Time                                                                                                    | Tasks         Image: Control of the second second | watc        |
| ) all   Add<br>Edit<br>ersal | Gateway:<br>Data<br>25/09/13 12:<br>25/09/13 12: | 01       Boardtype: OpenScape Business X3/X5 mainboard         01       CIEXTID: ?         01       deviceIPAddress: occ.local         01       DeviceName: ?         01       DifferentVersions: no         01       Hostname: OCSME         01       IP Address: "occ.local"         00       Product ID: 1798         00       Product Serial Number: "O(a"         01       Product Version: v1.R1.1.0         01       Service Plugin Version: V1.R11.9.4 | Current Historical<br>Remote Sessions<br>Web Interface<br>Web Interface<br>PuTTY<br>WinSCP<br>Device Screen Sha<br>Deployed Package                                                                                                    | ıring<br>es |

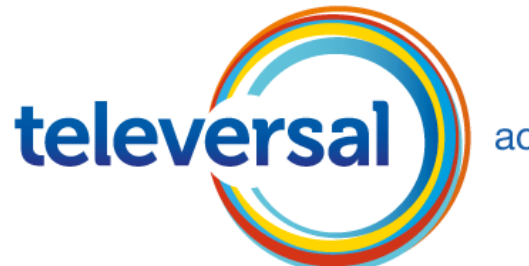

access to perform

# Access to innovation